| Award Ribbons          | 8/31/2023 12:40 PM | File folder |       |
|------------------------|--------------------|-------------|-------|
| Award Winners 2023     | 4/5/2023 11:46 AM  | File folder |       |
| Entries                | 9/14/2023 9:41 AM  | File folder |       |
| Entries - Excel        | 9/12/2023 1:40 PM  | File folder |       |
| Prospectus Mether Show | 4/8/2023 2:48 PM   | File folder |       |
| SAS Agreement 023      | 4/5/2023 11:30 AM  | File folder |       |
| Sas Logo               | 4/5/2023 12:00 PM  | File folder |       |
| S                      |                    | 10 010 10   | 45.00 |

1. Navigate to the folder containing your file.

2. Open the folder and find your file.

rizona Pastel Artists Association > APAA Member Shows > SAS Member Show 2023 > Entries

- picture 001-flamenco dancer
  - ScassellatiAdriana\_CottonwoodCanyon
  - Sprague\_J\_CactusBloom
  - Sprague\_J\_PoppyDelight\_LG
  - SutherlandKathleen\_DownEast
- Right Click on the file and select Rename from the bottom of the selections. The name of your file will highlight. Now you can correctly name it as LastNameFirstName\_Title

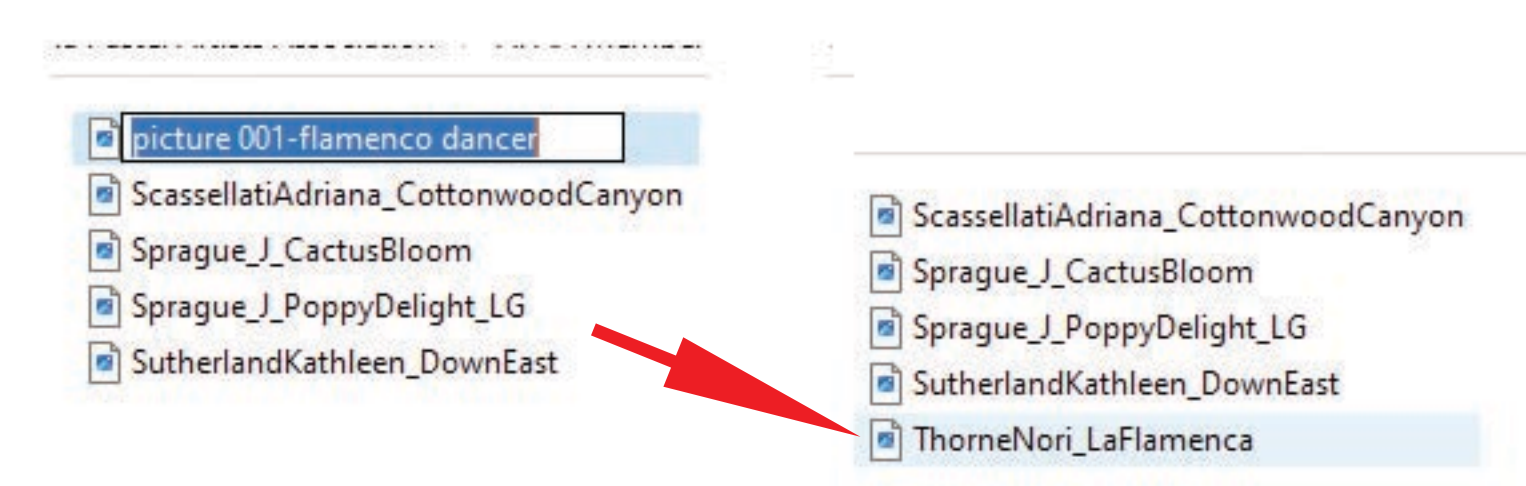

Please send your properly labeled images to norithorne@gmail.com for the National and Member Shows.